# BAB III METODE PENELITIAN

## 3.1 Alat dan Parameter yang Diteliti

Penelitian ini menggunakan suatu simulasi jaringan dalam menganalisis unjuk kerja "DMVPN Dual Hub Single Cloud Berbasis Load Balancing Failover dengan Open-Source Router VyOS". Model simulasi yang diimplementasikan penelitian ini menggunakan program network simulator GNS3 dan bantuan software pendukung lain seperti Wireshark dan D-ITG untuk mendapatkan data.

## 3.1.1 Perangkat Keras

Perangkat keras yang dipakai dalam penelitian ini terdiri dari satu laptop yang digunakan untuk menjalankan perangkat lunak *network emulator* dengan yang terdapat pada tabel 3.1.

| Sistem Operasi | Ubuntu DDE 20.04 LTS |
|----------------|----------------------|
| Processor      | AMD A8 6410          |
| RAM            | 12GB                 |
| SSD            | 256GB                |

Tabel 3.1 Spesifikasi Laptop

## **3.1.2** Perangkat Virtual

Perangkat yang digunakan dalam penelitian ini menggunakan model virtual yang terdiri dari, 7 *Router VyOS*, 3 *Switch*, dan 3 PC sebagai *client*. Spesifikasi masing-masing perangkat tercantum dalam tabel 3.2.

Tabel 3.2 Spesifikasi Perangkat Virtual

| No | Perangkat | Tipe                          | RAM        |
|----|-----------|-------------------------------|------------|
| 1  | Router    | 1.3.0 Equuleus                | 512 MB     |
| 2  | Switch    | Ethernet Switch               | 216-512 MB |
| 3  | PC-Client | Ubuntu Server 14.04.06<br>LTS | 512 Mb     |

# 3.1.3 Perangkat Lunak

A. Graphical Network Simulator 3 (GNS3)

*Software* GNS3 merupakan *network emulator* yang nanti menggunakan versi 2.2.33.1 untuk merancang topologi, menjalankan topologi dan melakukan simulasi pengujian.

B. Wireshark

*Tool sniffing* ini berguna untuk mengamati *packet-packet* yang ada ketika menjalankan DMVPN. *Wireshark* akan menampilkan *protocol* apa saja yang berjalan pada suatu jaringan yang mengacu pada layer *Open System Interconnection* (OSI). Pada penelitian ini menggunakan *Wireshark* versi 3.2.3.

C. D-ITG

D-ITG versi 2.8.1 yang akan berperan sebagai *tool* untuk pengujian QoS pada DMVPN dengan mengirimkan sebuah trafik berupa TCP dan UDP pada jaringan. D-ITG akan menghasilkan *output* secara langsung berbagai parameter yang ada seperti *throughput, delay, dan jitter*.

D. VyOS

VyOS akan berperan sebagai sistem operasi yang digunakan oleh *router* untuk menjalankan DMVPN dengan memanfaatkan versi 1.3.0 *Equuleus*.

# 3.2 Alur Penelitian

Penelitian kali ini dibutuhkan beberapa tahapan untuk memenuhi aspek yang diperlukan. Dimulai dari mencari dan membaca literatur referensi penelitian, prosese perancangan aplikasi simulator dan menentukan skenario pengujian. Selanjutnya proses instalasi dan konfigurasi perangkat pada sistem operasi, *router* HUB, *router* SPOKE, dan *tool* pengujian D-ITG di sisi *client*. Kemudian dilakukan uji coba untuk memastikan konfigurasi berjalan dengan baik. Setelah itu melakukan proses pengujian untuk mengumpulkan data yang akan dianalisis. Berikut merupakan diagram alir yang menggambarkan alur kerja dari penelitian ini :

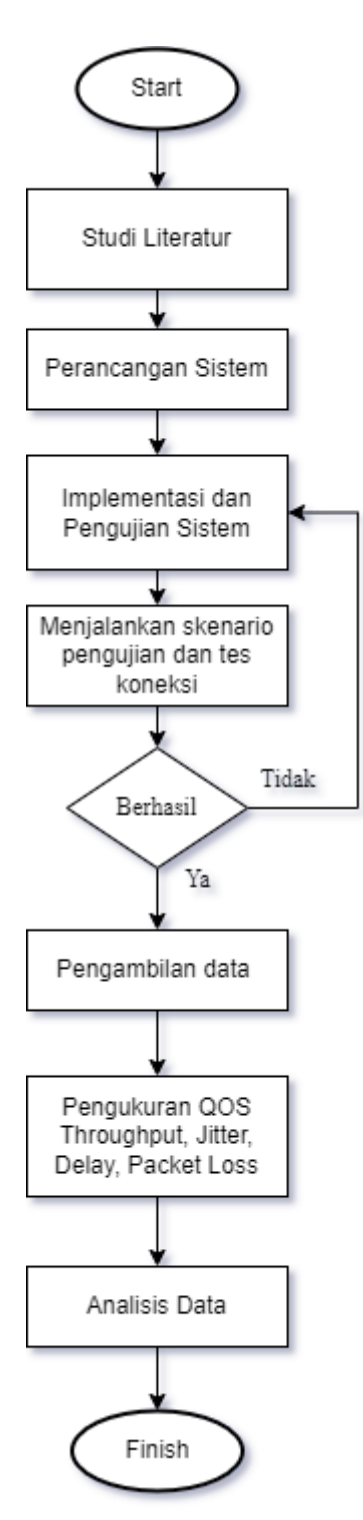

Gambar 3.1 Alur Pengerjaan

Gambar 3.1 merupakan alur kerja dari penelitian yang dilakukan. Alur kerja dimulai dengan studi literatur untuk mencari referensi terkait materi dan bahan yang akan dibahas pada penelitian ini. Selanjutnya melakukan perancangan sistem yang akan digunakan, mempersiapkan *resource* dan perangkat sistem yang diperlukan. Kemudian pada tahap implementasi jaringan dengan topologi sudah dirancang

sebelumnya yang disimulasikan menggunakan *software GNS3*. Setelah melakukan simulasi, tahap pengerjaan berlanjut ke konfigurasi jaringan. Pada tahap ini konfigurasi jaringan dilakukan pada perangkat, nantinya konfigurasi nanti akan memiliki beberapa skenario pengujian yaitu melakukan tes koneksi antar *spoke*, koneksi *hub* dan *spoke* kedua tes tersebut akan diulangi untuk skenario 2 dan 3 dengan mematikan salah satu *router hub* yang ada secara bergantian. Selanjutnya skenario 4 dengan mematikan kedua *router hub* dan skenario 5 yaitu pengujian waktu konvergensi dengan mematikan salah satu hub saat pengiriman data sedang berlangsung.

Setelah pengerjaan konfigurasi jaringan dan pengetesan skenario, maka selanjutnya adalah proses pengambilan data. Data yang akan diambil nantinya akan dijalankan dengan mengunakan D-ITG yang di*capture* dengan *wireshark*. Data l yang diambil akan mengacu ke beberapa parameter QoS yaitu *throughput*, *delay jitter* dan *packet loss*. Setelah semua data terkumpul, penelitian memasuki tahap analisis untuk menunjang kajian yang telah dilakukan. Setelah melakukan analisis penulis membuat kesimpulan yang mewakili seluruh tahapan yang telah dilewati sebagai pelengkap.

# 3.3 Topologi Jaringan

Topologi pada jaringan DMVPN secara fisik akan terlihat seperti model *star*, tapi ketika menerapkan jaringan DMVPN topologinya akan menjadi *full mesh* dengan komunikasinya tidak melewati media *interface* kabel, melainkan melalui sebuah jalur *tunnel*. Dimana jalur *tunnel* tersebut bersifat *point to multipoint* yang menghubungkan setiap *spoke* dan *hub*. Komunikasi antar *spoke* bisa secara langsung tanpa melalui *router hub* terlebih dahulu. Secara lebih jelasnya topologi bisa dilihat pada gambar 3.2.

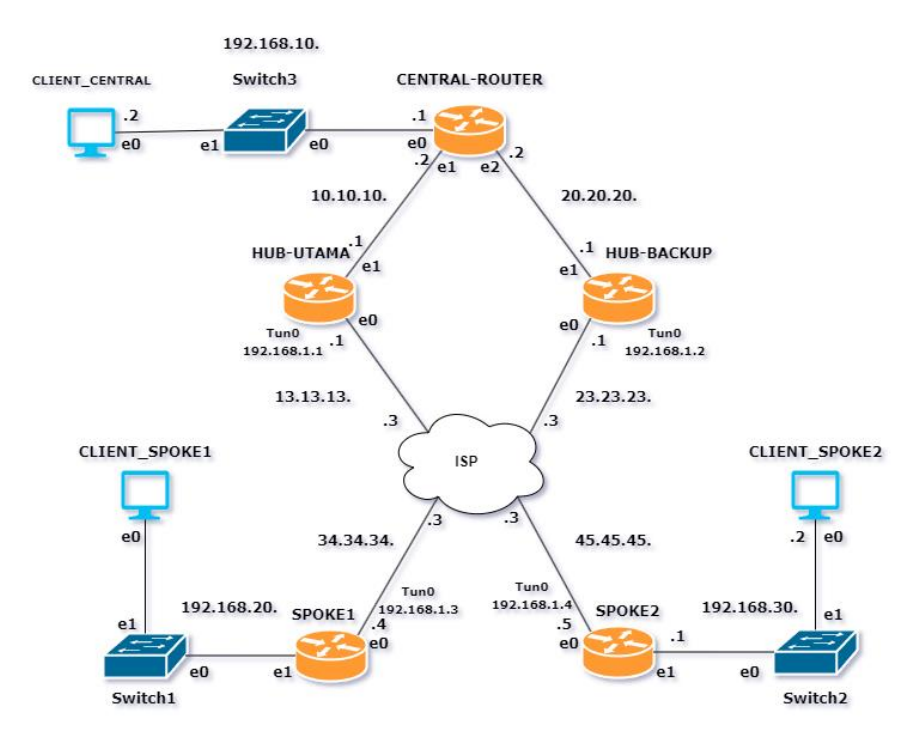

Gambar 3.2 Topologi Jaringan

Tiap node pada DMVPN memiliki fungsi dan perannya masing-masing. HUB\_UTAMA akan berfungsi sebagai pusat komunikasi dari DMVPN yang akan dihubungkan dengan CENTRAL\_ROUTER yang berfungsi sebagai router penghubung pada kantor pusat dan juga sebagai penyeimbang trafik, kemudian terhubung dengan CLIENT CENTRAL yang berperan sebagai kantor pusat. HUB\_BACKUP memiliki fungsi seperti HUB\_UTAMA namun terdapat fungsi lain yaitu untuk pembagi beban trafik apabila kedua hub menyala, lalu sebagai hub cadangan apabila HUB\_UTAMA terjadi down dan memastikan proses pengiriman data tetap berjalan. Ketiganya akan terhubung ke ISP yang berperan sebagai internet dan terhubung dengan SPOKE1 dan SPOKE2 yang masing-masing berperan sebagai kantor cabang. Masing-masing SPOKE dan kantor pusat memiliki *client. Client-client* tersebut yang akan melakukan pengujian QoS dari DMVPN. Setiap router yang ada akan menjalankan DMVPN yaitu router spoke dan hub akan diberikan sebuah interface tunnel beserta IP address-nya, sedangkan untuk router INTERNET dan client akan dialokasikan sebuah IP address sesuai dengan interface yang ditetapkan pada port masing-masing. Pembagian alokasi dari setiap address yang ada terlampir dalam tabel 3.3.

| Perangkat      | Port | IP Address   | Prefix |
|----------------|------|--------------|--------|
|                | E0   | 192.168.10.1 | /24    |
| Central_Router | E1   | 10.10.10.2   | /24    |
|                | E2   | 20.20.20.2   | /24    |
|                | E0   | 13.13.13.1   | /24    |
| HUB_UTAMA      | E1   | 10.10.10.1   | /24    |
|                | Tun0 | 192.168.1.1  | /24    |
|                | E0   | 23.23.23.1   | /24    |
| HUB_BACKUP     | E1   | 20.20.20.1   | /24    |
|                | Tun0 | 192.168.1.2  | /24    |
|                | E0   | 13.13.13.3   | /24    |
| INTERNET       | E1   | 23.23.23.3   | /24    |
| INTERNET       | E2   | 34.34.34.3   | /24    |
|                | E3   | 45.45.45.3   | /24    |
|                | E0   | 34.34.34.4   | /24    |
| SPOKE1         | E1   | 192.168.20.1 | /24    |
|                | Tun0 | 192.168.1.3  | /24    |
|                | E0   | 45.45.45.5   | /24    |
| SPOKE2         | E1   | 192.168.30.1 | /24    |
|                | Tun0 | 192.168.1.4  | /24    |
| Client_Central | Eth0 | 192.168.10.2 | /24    |
| Client_SPOKE1  | Eth0 | 192.168.20.2 | /24    |
| Client_SPOKE1  | Eth0 | 192.168.30.2 | /24    |

Tabel 3.3 Alokasi IP Address Perangkat

## 3.4 Konfigurasi Sistem

Konfigurasi DMVPN secara garis besar berfokus pada perangkat-perangkat *hub* dan *spoke*-nya. Perlu menjadi catatan bahwa walaupun pada topologi memiliki 2 *hub* dan *spoke* yang masing-masing berbeda, akan tetapi secara garis besar konfigurasinya sama, perbedaannya hanya terletak pada penempatan posisi IP *address* yang dipakai. Konfigurasi pada perangkat-perangkat tersebut mencakup : pembuatan jalur *interface tunnel*, konfiguasi *routing static*, konfigurasi *protocol* 

NHRP beserta DMVPN, dan terakhir konfigurasi routing OSPF yang digunakan untuk menghubungkan setiap *client* yang terhubung kedalam *router* yang menjalankan DMVPN. Konfigurasi pada *Central\_Router* sendiri hanya melakukan routing OSPF dan pengalamatan IP address karena pada dasarnya perangkat tersebut dipakai untuk menghubungkan kedua router hub DMVPN. Sedangkan router *INTERNET* hanya akan dikonfigurasikan static default route. Load balancing pada DMVPN akan otomatis berjalan saat semua router yang ada telah berhasil melakukan step-step yang diperlukan tadi. Jalur load balancing ini akan terbentuk pada komunikasi dari arah client yang berada di router spoke menuju client yang berada di router central. Konfigurasi ini bermaksud untuk menghubungkan bagian depan setiap router hub dan spoke. Berikut detail dari konfigurasi perangkat router utama dalam DMVPN :

#### 3.4.1 Konfigurasi Router Hub

Baris konfigurasi di bawah ini menunjukan bagaimana secara lengkap konfigurasi dari DMPVN pada router pusat. Langkah awal yang diperlukan adalah pemberian ip address pada step 1-9 yang digunakan untuk setiap interface fisik yang ada. Proses berikutnya adalah pembuatan jalur tunnel dan ip address, jalur tunnel yang telah terbuat tersebut kemudian diubah modelnya kedalam generic routing encapsulation seperti yang tertera pada baris 10 sampai 12. Sebelum DMVPN berjalan diperlukan terlebih dahulu sebuah routing static default ke arah router INTERNET. Hal tersebut dimaksudkan agar setiap perangkat yang ada terhubung terlebih dahulu bagian depannya. Setelah konfigurasi interface dan pemberian routing selesai berikutnya bisa dilanjutkan dengan mengkonfigurasi inti DMVPN yang tercakup dalam baris 23 sampai 25. Baris tersebut akan memerintahkan router agar alamat IP local yang sebelumnya dikonfigurasi dijadikan sebagai NBMA dengan sumber interfacenya adalah eth0 dan juga interface tersebut pengirimannya menggunakan mode multicast. Konfigurasi berikutnya pada DMVPN adalah memerintahkan router untuk mengaktifkan protocol NHRP yang akan memetakan alamat IP fisik pada eth0 kedalam alamat *logical interface tunnel*. Konfigurasi tersebut juga akan membuat *interface tunnel* yang ada akan menghasilkan sifat pengiriman secara *multicast* dan dinamis, dan redirect yang berfungsi memerintahkan mengalihkan komunikasi langsung ke

dalam *spoke-spoke* jika ada *client* di dalam *router spoke*nya yang ingin terhubung dengan *spoke* yang lain. Perintah tersebut tercantum dalam baris 28 sampai 35. Step terakhir yang juga penting adalah membuat jaringan tempat *client* tiap-tiap *router* DMVPN yang ada, dengan kata lain jaringan yang ada di dalam masing-masing router DMVPN saling terhubung. Penghubungan jaringan tersebut memerlukan *routing* OSPF untuk meng*advertise network* yang ada di dalam *router* yang menjalankan DMVPN seperti yang ditunjukan pada baris 38 sampai 42. Selain itu perlu diingat bahwa karena DMVPN membuat komunikasi bersifat *multipoint* maka pada *routing* OSPF perlu dikonfigurasi agar pengiriman LSA yang dipakai untuk menghubungkan dengan *network* lain, dikirimkan secara *broadcast*. Satu hal penting lainnya adalah mengatur OSPF ini supaya menjadi DR dengan menaikkan prioritas *router*nya. Perintah tersebut bisa dilihat pada baris 13 sampai 20.

```
vvos@HUB-UTAMA:~$
                               show
configuration
interfaces {
   ethernet eth0 {
        address 13.13.13.1/24
        hw-id 0c:04:76:dc:00:00
    }
    ethernet eth1 {
        address 10.10.10.1/24
        hw-id 0c:04:76:dc:00:01
    }
    tunnel tun0 {
        address 192.168.1.1/24
        encapsulation gre
        ip {
            ospf {
                dead-interval 40
                hello-interval 10
                network broadcast
                priority 2
                retransmit-
interval 5
                transmit-delay 1
            }
        }
        multicast enable
        source-address 13.13.13.1
        source-interface eth0
    }
}
```

```
protocols {
    nhrp {
        tunnel tun0 {
            cisco-authentication
.....
            holding-time 30
            multicast dynamic
            redirect
            shortcut
        }
    }
    ospf {
        area 0 {
            network 10.10.10.0/24
            network 192.168.1.0/24
        }
    }
    static {
        route 0.0.0.0/0 {
            next-hop 13.13.13.3 {
             }
        }
    }
}
```

#### 3.4.2 Konfigurasi Router Spoke

Konfigurasi DMVPN pada sisi *router spoke* hampir sama dengan konfigurasi pada sisi *hub*. Namun menambahkan sedikit konfigurasi untuk mendaftakan alamat *tunnel* dari *router hub*. Dibawah ini merupakan konfigurasi pada *router Spoke 1*.

```
vyos@SPOKE1:~$ show configuration
                                          protocols {
interfaces {
                                               nhrp {
    ethernet eth0 {
                                                   tunnel tun0 {
        address 34.34.34.4/24
                                                       cisco-authentication ""
        hw-id 0c:83:48:bc:00:00
                                                       holding-time 30
                                                       map 192.168.1.1/24 {
    }
                                                           nbma-address
    ethernet eth1 {
        address 192.168.20.1/24
                                          13.13.13.1
        hw-id 0c:83:48:bc:00:01
                                                            register
                                                       }
    loopback lo {
                                                       map 192.168.1.2/24 {
                                                            nbma-address
    tunnel tun0 {
                                          23.23.23.1
        address 192.168.1.3/24
                                                            register
        encapsulation gre
                                                       }
        ip {
                                                       multicast nhs
            ospf {
                                                       redirect
                dead-interval 40
                                                       shortcut
                hello-interval 10
                                                   }
                network broadcast
                                               }
                priority 0
                                               ospf {
                                                   area 0 {
                retransmit-interval
5
                                                       network 192.168.1.0/24
                                                       network 192.168.20.0/24
                transmit-delay 1
            }
                                                   }
        }
                                               }
        multicast enable
                                               static {
        source-address 34.34.34.4
                                                   route 0.0.0.0/0 {
        source-interface eth0
                                                       next-hop 34.34.34.3 {
    }
                                                       }
                                                   }
}
                                               }
                                           }
```

Konfigurasi tersebut mencakup konfigurasi *interface* fisik dan *tunnel* (baris 1-9), konfigurasi *routing static* (baris 42-45), konfigurasi *tunneling* beserta *routing* OSPF yang dijalankan (baris 10-16) dan baris (36-40). Perbedaanya disini pada sisi *spoke* perlu meregister atau mendaftarkan alamat dari *router hub* yang berperan sebagai pusat komunikasi. Proses pendaftaran tersebut ada di dalam konfigurasi NHRP pada baris 18-25 untuk HUB\_ROUTER dan baris 27-29 untuk HUB\_BACKUP dengan memetakan alamat IP *tunnel router hub* tetap diarahkan kedalam IP fisik *interface* fisik dari setiap router yang mengarah ke router INET.

# 3.4.3 Konfigurasi Router Load Balancer

Pada perangkat CENTRAL\_ROUTER menuju hub terdapat dua jalur dimana jalur pertama adalah menuju HUB\_UTAMA dan jalur kedua yaitu menuju HUB\_BACKUP. Oleh karena itu peneliti mengaktifkan fitur *load balancing* untuk memaksimalkan kedua jalur tersebut. Secara *default*, *routing* OSPF akan mengaktifkan metode *per-destination load balancing* namun pada penelitian ini akan diubah menjadi *per-packet load balancing*.

```
vyos@CENTRAL-ROUTER:~$
                                show
                                                rule 1 {
configuration
                                                     failover
interfaces {
                                                     inbound-interface eth0
    ethernet eth0 {
                                                     interface eth1 {
        address 192.168.10.1/24
                                                         weight 1
        hw-id 0c:fd:55:49:00:00
                                                     }
    1
                                                     interface eth2 {
    ethernet eth1 {
                                                         weight 1
        address 10.10.10.2/24
                                                     }
                                                     per-packet-balancing
        hw-id 0c:fd:55:49:00:01
                                                     protocol all
    }
    ethernet eth2 {
                                                }
        address 20.20.20.2/24
                                            }
        hw-id 0c:fd:55:49:00:02
                                        }
                                        protocols {
    }
                                            ospf {
load-balancing {
                                                area 0 {
    wan {
                                                     network 10.10.10.0/24
                                                     network 20.20.20.0/24
        flush-connections
        interface-health eth1 {
                                                    network
                                        192.168.10.0/24
            failure-count 1
            nexthop 10.10.10.1
                                                }
            success-count 1
                                            }
        }
                                        }
        interface-health eth2 {
            failure-count 1
            nexthop 20.20.20.1
            success-count 1
        }
```

Konfigurasi di atas terdapat konfigurasi *interface* fisik yang menuju kedua *hub* dan *client central* (baris 1-14), lalu konfigurasi OSPF (baris 42-45), dan yang terpenting adalah konfigurasi *load balancing* (baris 25-38) terdapat alamat *nexthop* yang merupakan alamat fisik dari HUB\_UTAMA dan HUB\_BACKUP yang menuju CENTRAL\_ROUTER. selain itu juga terdapat konfigurasi *failover* dimana sudah ditentukan jalur dari jaringan lokal dan jalur menuju *router hub*. Nilai *weight* untuk keduanya disamakan karena kemampuan jalur *bandwidth* yang sama agar pembagian tugasnya merata. Perintah "*per-packet-balancing*" berfungsi untuk

mengubah konfigurasi *load balancing* dari yang defaultnya yaitu *per-destination* menjadi *per-packet*, dimana setiap paket yang dikirim akan dilewatkan melalui jalur yang berbeda secara bergantian.

### 3.5 Proses Pengecekan Jaringan

Proses pengujian dari DMVPN apakah bekerja atau tidak akan dilakukan terlebih dahulu dengan mengirimkan paket *Internet Communication Message Protocol* (ICMP) berupa *ping* dari salah satu *router* ke setiap IP *tunnel* dan *traceroute* dari sisi *client* untuk memastikan bahwa DMVPN bekerja.

Apabila DMVPN telah sukses dijalankan maka *client* dari masing-masing SPOKE bisa saling terhubung satu sama lain. Ketika melakukan proses *traceroute*, jalur yang digunakan paket adalah langsung melalui *interface tunnel* yang dimiliki oleh SPOKE2, komunikasi yang langsung antara *router spoke* tersebut menujukan bahwa DMVPN Phase 3 telah berjalan.

#### 3.6 Alur Simulasi dan Skenario Pengujian

Alur simulasi dimulai dengan instalasi seluruh perangkat yang dibutuhkan kemudian melakukan konfigurasi baik pada *router hub, router spoke* maupun pada *client* untuk menkonfigurasi *software* D-ITG. Setelah konfigurasi perangkat selesai dan koneksi seluruh perangkat telah terhubung, dilanjutkan dengan proses pengujian. Untuk skenario pengujian QOS terdiri dari skenario 1 dimana terdapat kondisi saat kedua *hub* menyala, skenario 2 merupakan kondisi saat *hub* utama dimatikan dan hanya menggunakan 1 buah *hub backup*, skenario 3 merupakan kondisi saat *hub backup* dimatikan dan hanya menggunakan 1 buah *hub backup* dimatikan. Sedangkan untuk skenario 5 yaitu *failover* dimana kondisi kedua *hub* menyala dan melakukan pengiriman data. Disaat proses pengiriman data berlangsung *hub* utama akan dimatikan sehingga penggunaan jalur komunikasi berpindah ke *hub backup*.

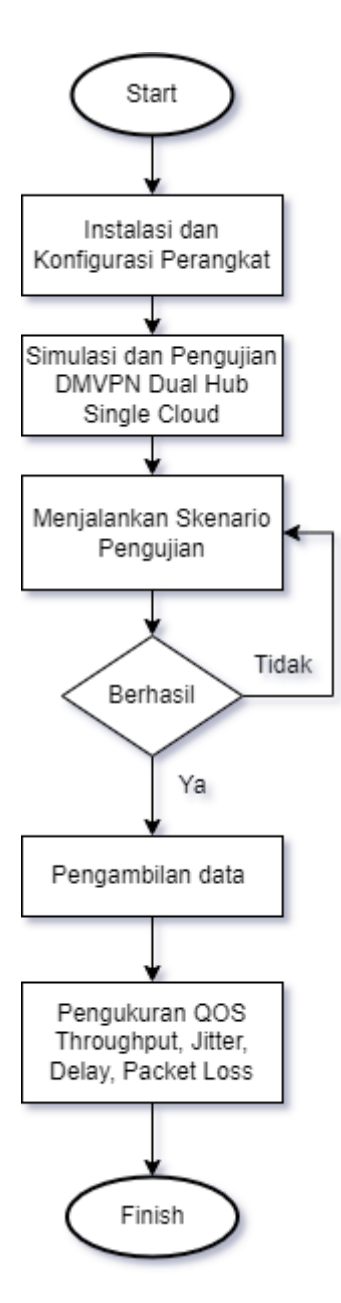

Gambar 3.3 Flowchart Alur Simulasi Pengujian

# 3.6.1 Skenario dimana Kedua Router HUB Menyala

Secara garis besarnya baik simulasi dan pengujian akan menjalan 4 konsep. skenario pertama adalah melakukan pengujian ketika pusat komunikasi dari DMPVN yaitu semua *router* HUB berada dalam kondisi aktif.

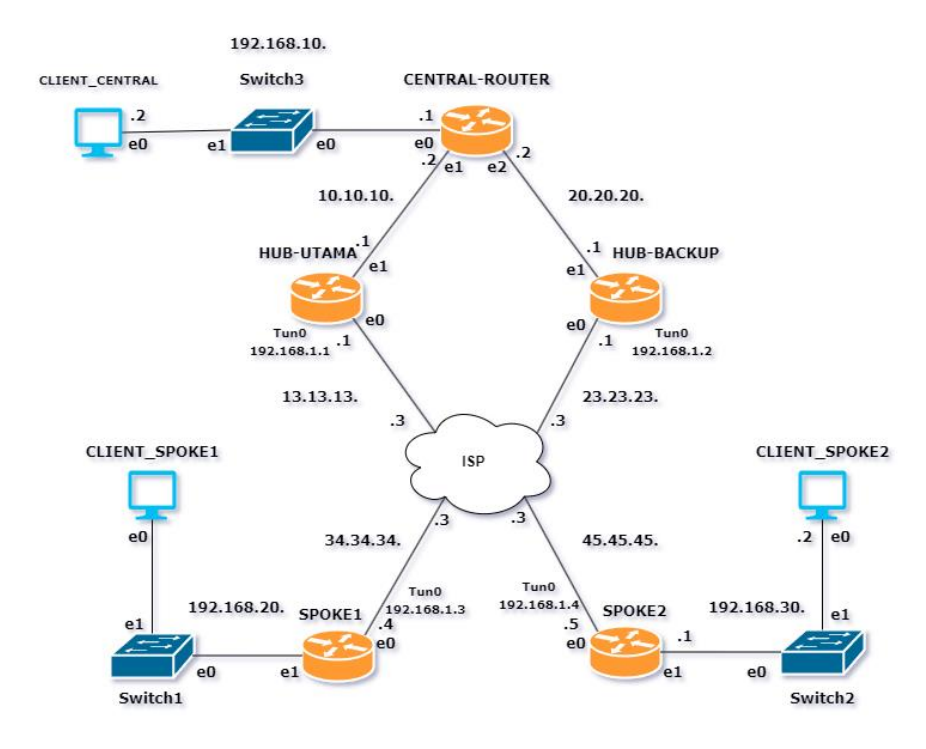

Gambar 3.4 Skenario Pengujian Kedua Router Hub Menyala

Gambar 3.4 merupakan konsep pertama DMVPN akan bekerja dengan menggunakan dua pusat HUB secara langsung, dan untuk komunikasi dari *client* cabang menuju *client* yang berada di *router* pusat akan menerapkan konsep *load balancing*. Pada konfigurasi ini menggunakan protokol *routing* OSPF, sehingga penentuan jalur pengiriman data ditentukan berdasarkan nilai *cost* pada *interface router*, dimana jalur dengan nilai *cost* yang paling rendah akan digunakan sebagai jalur pengiriman data. Sedangkan pada topologi *dual hub* ini nilai *cost* nya sama, maka penentuan jalur pengiriman data secara *default* ditentukan oleh protokol routing OSPF. Namun pada penelitian ini penentuan jalur pengiriman data

Saat kondisi tersebut akan dilakukan pengiriman trafik dengan D-ITG dari *client* pusat ke *client* cabang dan antar *client* cabang. Konsep pertama DMVPN akan bekerja dengan menggunakan dua pusat HUB secara langsung, dan untuk komunikasi dari client pusat menuju *client* yang berada di router cabang akan menerapkan konsep *load balancing*.

Gambar 3.5 Tabel Routing dari Sisi Central Router

Load balancing bekerja atau tidaknya bisa dilihat dengan menggunakan bantuan tabel routing seperti yang terlampir pada gambar 3.5. Gambar tersebut menampilkan tabel routing yang telah dibuat dari sisi router HUB. Terlihat pada gambar bahwa ketika router ingin menuju alamat yang berada di router SPOKE1 dan SPOKE2, memiliki dua opsi jalur yaitu menggunakan jalur interface tunnel dari HUB\_UTAMA dan HUB\_BACKUP. Untuk nilai cost pada HUB-UTAMA interface tunnel 0 yang terhubung ke jaringan DMVPN secara default adalah 10 yang tertera pada gambar 3.6.

| vyos@HUB-UTAMA:~\$ show ip ospf interface                                                                               |
|----------------------------------------------------------------------------------------------------|
| eth1 is up                                                                                                    |
| ifindex 3, MTU 1500 bytes, BW 4294967295 Mbit <up,broadcast,running,multicast< th=""></up,broadcast,running,multicast<> |
| Internet Address 10.10.10.1/24, Broadcast 10.10.10.255, Area 0.0.0.0                                                    |
| MTU mismatch detection: enabled                                                                                         |
| Router ID 192.168.1.1, Network Type BROADCAST, Cost: 1                                                                  |
| Transmit Delay is 1 sec, State Backup, Priority 1                                                                       |
| Backup Designated Router (ID) 192.168.1.1, Interface Address 10.10.10.1                                                 |
| Multicast group memberships: OSPFAllRouters OSPFDesignatedRouters                                                       |
| Timer intervals configured, Hello 10s, Dead 40s, Wait 40s, Retransmit 5                                                 |
| Hello due in 3.848s                                                                                                    |
| Neighbor Count is 1, Adjacent neighbor count is 1                                                                       |
| tun0 is up                                                                                                    |
| ifindex 9, MTU 1476 bytes, BW 0 Mbit <up,running></up,running>                                                          |
| Internet Address 192.168.1.1/24, Broadcast 192.168.1.255, Area 0.0.0.0                                                  |
| MTU mismatch detection: enabled                                                                                         |
| Router ID 192.168.1.1, Network Type BROADCAST, Cost: 10                                                                 |
| Transmit Delay is 1 sec, State DR, Priority 2                                                                           |
| Backup Designated Router (ID) 192.168.1.2, Interface Address 192.168.1.2                                                |
| Saved Network-LSA sequence number 0x80000003                                                                            |
| Multicast group memberships: OSPFAllRouters OSPFDesignatedRouters                                                       |
| Timer intervals configured, Hello 10s, Dead 40s, Wait 40s, Retransmit 5                                                 |
| Hello due in 4.163s                                                                                                    |
| Neighbor Count is 3, Adjacent neighbor count is 3                                                                       |

Gambar 3.6 Informasi Routing OSPF Pada Hub Utama

Sama seperti nilai *cost* pada HUB\_UTAMA, nilai *cost* pada HUB\_BACKUP juga 10, sehingga jalur yang melewati *interface tunnel* 0 memiliki 2 opsi jalur karena nilai *cost* yang sama. Selain itu yang membedakan yaitu nilai *priority* pada HUB\_UTAMA adalah 2 sedangkan pada HUB\_BACKUP yaitu 1. Apabila nilai *priority* lebih tinggi akan menjadikan *router* tersebut sebagai *Designated Router* (DR) dalam hal ini adalah HUB\_ROUTER sedangkan HUB\_BACKUP yang menjadi *Backup Designated Router* (BDR) seperti pada gambar 3.7.

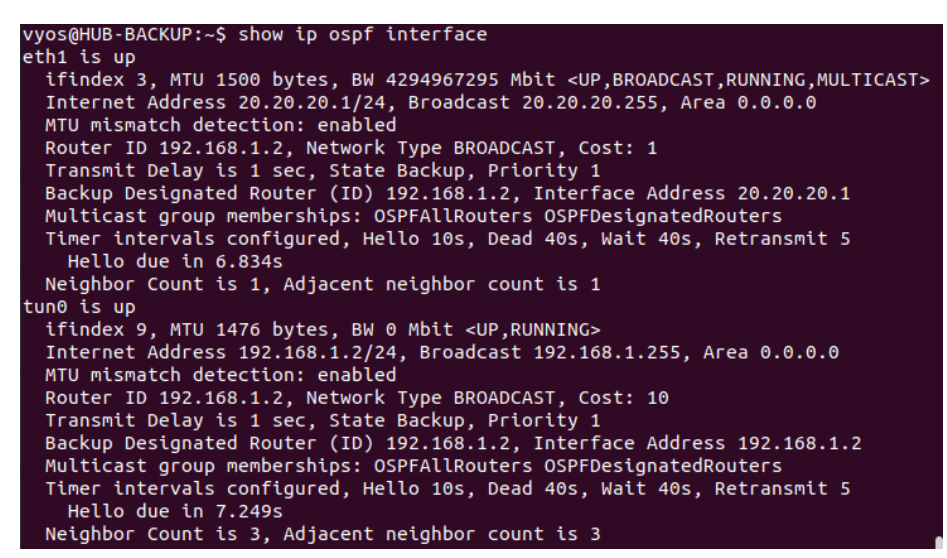

Gambar 3.7 Informasi Routing OSPF Pada Hub Backup

# 3.6.2 Skenario HUB Tunggal

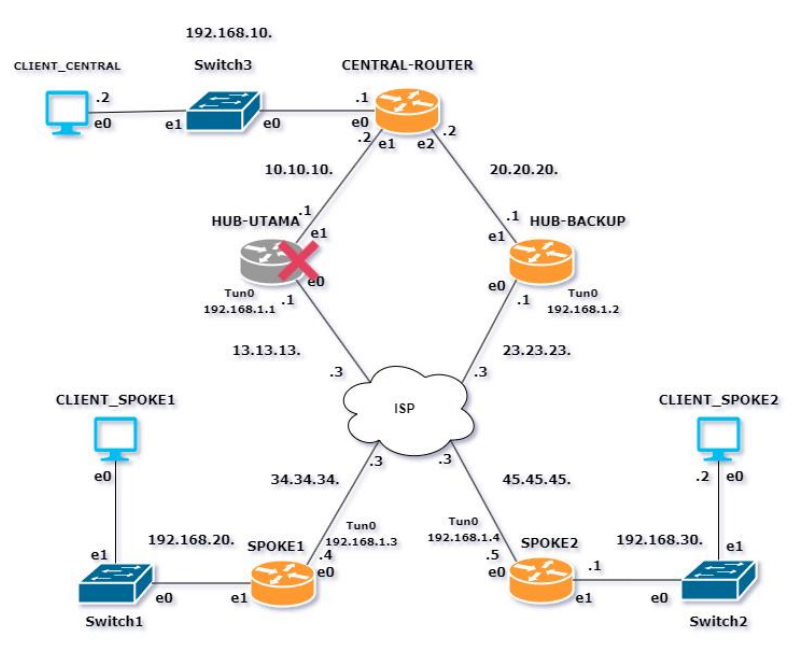

Gambar 3.8 Skenario Pengujian Hub Tunggal.

Konsep kedua adalah menerapkan DMVPN yang hanya terdiri dari satu buah *router* HUB dengan mencoba mematikan HUB utama yang berarti DMVPN hanya bertumpu pada HUB\_BACKUP seperti pada gambar 3.8. Kondisi tersebut mengakibat jaringan hanya bekerja menggunakan satu buah *router central* sebagai pusat komunikasi, ini artinya DMVPN hanya bekerja dengan menggunakan HUB\_BACKUP sebagai pusat dari semua proses komunikasi yang ada. Skenario ketika salah satu *router* HUB mati akan menyebabkan *load balancing* yang terjadi saat proses komunikasi dari *client* yang berada di cabang menuju *client* yang berada di pusat maupun sebaliknya akan otomatis hilang dikarenakan kondisi jaringan yang saat ini bersifat *single point of failure*. Hal tersebut bisa diverifikasi langsung dengan melihat tabel *routing* sekali lagi yang berada di *router* CENTRAL hanya memiliki satu buah jalur saja seperti pada gambar 3.9.

| WWOSACENTRAL - POLITER: S show in route                                        |
|--------------------------------------------------------------------------------|
| Vyosucentral-rooter.~3 show the route                                          |
| Codes: K - kernel route, C - connected, S - static, R - RIP,                   |
| O - OSPF, I - IS-IS, B - BGP, E - EIGRP, N - NHRP,                             |
| T - Table, v - VNC, V - VNC-Direct, A - Babel, D - SHARP,                      |
| F - PBR, f - OpenFabric,                                                       |
| > - selected route, * - FIB route, q - queued, r - rejected, b - backup        |
|                                                                                |
| 0 10.10.10.0/24 [110/1] is directly connected, ethi, weight 1, 05:43:30        |
| C>* 10.10.10.0/24 is directly connected, eth1, 05:47:09                        |
| 0 20.20.20.0/24 [110/1] is directly connected, eth2, weight 1, 05:32:32        |
| C>* 20.20.20.0/24 is directly connected, eth2, 05:47:07                        |
| 0>* 192.168.1.0/24 [110/11] via 20.20.20.1, eth2, weight 1, 00:08:21           |
| 0 192.168.10.0/24 [110/1] is directly connected, eth0, weight 1, 05:47:02      |
| C>* 192.168.10.0/24 is directly connected, eth0, 05:47:08                      |
| 0>* 192.168.20.0/24 [110/12] via 20.20.20.1, eth2, weight 1, 00:08:20          |
| 0>* 192.168.30.0/24 [11 <u>0</u> /12] via 20.20.20.1, eth2, weight 1, 00:08:20 |
| vyos@CENTRAL-ROUTER:~\$                                                        |

Gambar 3.9 Tabel Routing dari Sisi Router SPOKE1 saat HUB\_UTAMA

dimatikan

```
yos@HUB-BACKUP:~$ show ip ospf interface
eth1 is up
  ifindex 3, MTU 1500 bytes, BW 4294967295 Mbit <UP,BROADCAST,RUNNING,MULTICAST>
  Internet Áddress 20.20.20.1/24, Broadcast 20.20.20.255, Area 0.0.0.0
MTU mismatch detection: enabled
  Router ID 192.168.1.2, Network Type BROADCAST, Cost: 1
Transmit Delay is 1 sec, State Backup, Priority 1
Backup Designated Router (ID) 192.168.1.2, Interface Address 20.20.20.1
  Multicast group memberships: OSPFAllRouters OSPFDesignatedRouters
  Timer intervals configured, Hello 10s, Dead 40s, Wait 40s, Retransmit 5
    Hello due in 5.635s
  Neighbor Count is 1, Adjacent neighbor count is 1
 un0 is up
  ifindex 9,
  ifindex 9, MTU 1476 bytes, BW 0 Mbit <UP,RUNNING>
Internet Address 192.168.1.2/24, Broadcast 192.168.1.255, Area 0.0.0.0
  MTU mismatch detection: enabled
  Router ID 192.168.1.2, Network Type BROADCAST, Cost: 10
  Transmit Delay is 1 sec, State DR, Priority 1
  No backup designated router on this network
  Saved Network-LSA sequence number 0x80000002
  Multicast group memberships: OSPFAllRouters OSPFDesignatedRouters
  Timer intervals configured, Hello 10s, Dead 40s, Wait 40s, Retransmit 5
    Hello due in 6.049s
  Neighbor Count is 2, Adjacent neighbor count is 2
```

Gambar 3.10 Informasi Ruting OSPF pada Hub Backup Menyala

Gambar 3.10 merupakan informasi routing ospf HUB\_BACKUP saat HUB\_UTAMA dimatikan, nilai *cost* pada HUB\_BACKUP tetap 10. Karena sebelumnya menjadi BDR dan *router* DR *down*, maka HUB\_BACKUP secara otomatis menjadi DR meskipun nilai *priority* nya tetap 1.

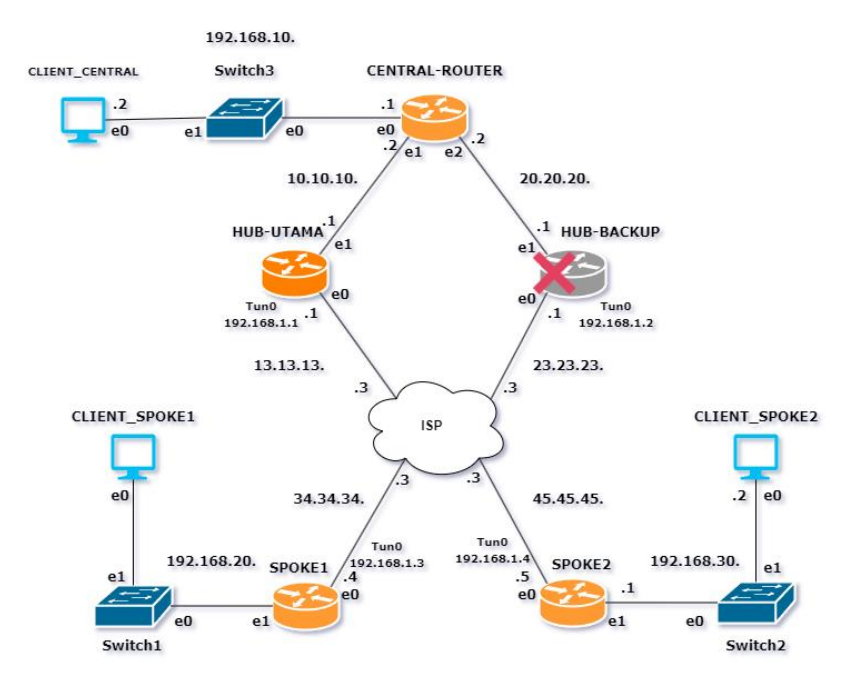

Gambar 3.11 Skenario Pengujian Hub Tunggal Pengujian selanjutnya akan mematikan HUB-BACKUP dan jalur komunikasi akan melewati HUB-UTAMA. Gambar 3.11 mengilustrasikan bahwa

HUB-BACKUP dalam kondisi mati. pengujian ini bertujuan untuk membandingkan performa antara HUB-UTAMA dan HUB-BACKUP.

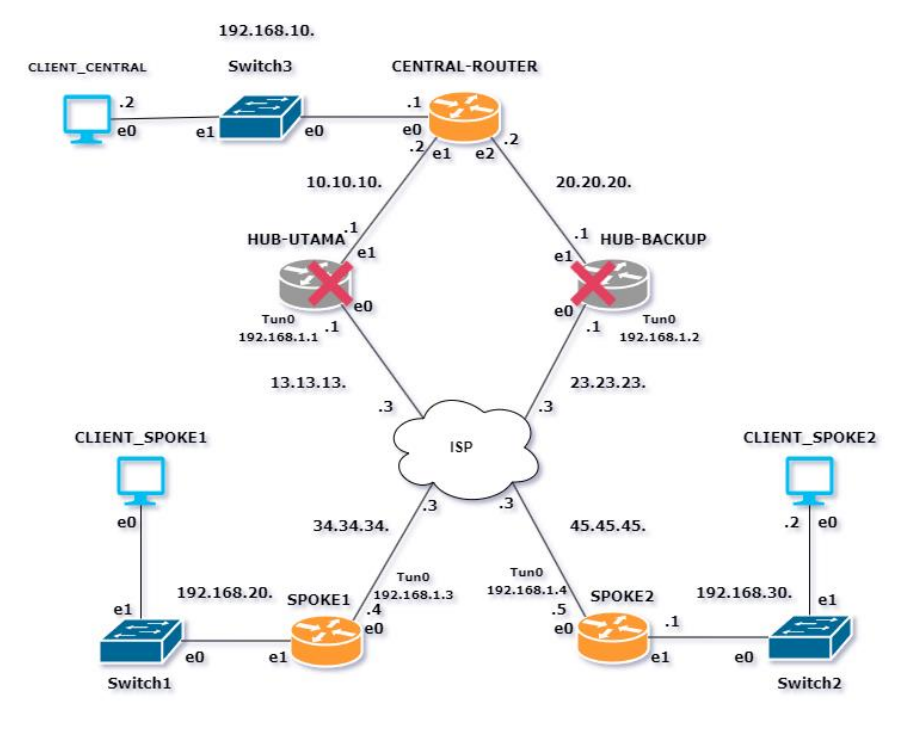

# 3.6.3 Skenario Kedua HUB Mati

Gambar 3.12 Skenario Pengujian Kedua Hub Kondisi Mati

Gambar 3.12 menunjukan dimana kedua *router hub* mati. Pengujian ini bertujuan membuktikan apakah masing-masing *spoke* masih dapat terhubung meskipun pusat dari DMVPN terputus.

## 3.6.4 Skenario Failover

Skenario pengujian yang dilakukan berikutnya adalah hampir sama seperti model skenario ketika semua *hub* menyala, hanya saja yang menjadi catatan adalah saat ditengah proses komunikasi sedang berlangsung akan mematikan salah satu *router* HUB yang ada. Pengujian ini akan menghasilkan sebuah kondisi jaringan *failover* dimana ketika salah satu *link* mati maka proses komunikasi otomatis akan berpindah menuju perangkat yang menyala seperti yang terdapat pada gambar 3.13.

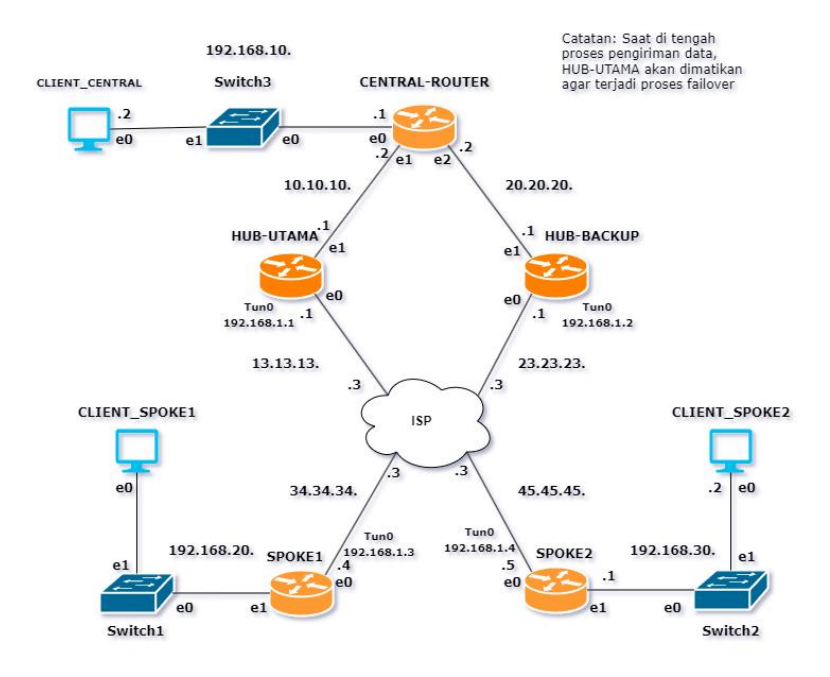

Gambar 3.13 Skenario Pengujian Failover

# 3.7 Pengambilan Data

Pengambilan data akan mengacu kepada kondisi skenario pengujian yang sudah ada baik dari skenario ketika semua *hub* menyala sampai skenario ketika *hub* dimatikan saat proses pengambilan data berlangsung. Secara garis besar pengambilan data yang ada akan terbagi menjadi ke dalam dua jenis, yaitu pengambilan data untuk nilai QoS dan yang kedua adalah pengambilan data untuk nilai konvergensi.

### 3.7.1 Pengambilan Data Parameter QoS

Parameter QoS yang akan diambil menggunakan pengujian jenis skenario pertama dan jenis kedua yaitu kondisi pengambilan data ketika semua *router* HUB aktif dan bekerja dan kondisi ketika hanya satu buah *router* HUB saja yang aktif bekerja. Pengambilan data parameter QoS yang mencakup *throughput, delay, jitter* dan *packet loss* diujikan dengan mengirimkan dua buah jenis protokol yang berbeda yaitu TCP dan UDP. Protokol keduanya akan dibuat oleh dengan bantuan perangkat lunak D-ITG. D-ITG akan mengirimkan trafik TCP atau UDP dari *client* yang akan diujikan. Pengujian performansi beserta pengambilan data untuk menguji untuk kerja dari DMVPN akan memanfaatkan *client* pada masing masing *router* cabang dan pusat. *Client* tersebut akan di*install software* D-ITG dan bersamaan menggunakan *wireshark* untuk meng-*capture* paket-paket apa saja yang berjalan seperti yang tercantum pada gambar 3.14 dan 3.15. Pengunaan D-ITG di masing-masing *client* akan menghasilkan informasi-informasi mengenai kualitas jaringan yang ada.

| <b>I I 0 I X 0 Q <b>4 &gt; 4 = 1 I 1</b></b> |              |      |        |      |      |      |     |       |      |     |     |      |       |      |       |     |         |         |                |         |     |       |          |       |        |       |    |
|----------------------------------------------|--------------|------|--------|------|------|------|-----|-------|------|-----|-----|------|-------|------|-------|-----|---------|---------|----------------|---------|-----|-------|----------|-------|--------|-------|----|
| 🖡 Apply a display filter <ctrl-></ctrl->     |              |      |        |      |      |      |     |       |      |     |     |      |       |      |       |     |         |         |                |         |     |       |          |       |        |       |    |
| No.                                          |              | Time |        |      | S    | ourc | e   |       |      |     |     | De   | stina | atio | n     |     |         | P       | rotocol        | Length  | h I | nfo   |          |       |        |       | -  |
|                                              | 10422        | 289  | .47547 | 74   | 1    | 92.3 | 168 | .100  | .2   |     |     | 19   | 2.1   | 68.  | 200.2 | 2   |         | Т       | СР             | 149     | 0   | 49794 | 1 →      | 8999  | [ACK]  | Seq=9 | э. |
|                                              | 10423        | 289  | .47556 | 64   | 1    | 92.3 | 168 | . 100 | .2   |     |     | 19   | 2.1   | 68.  | 200.2 | 2   |         | Т       | СР             | 149     | 0   | 49794 | 1 →      | 8999  | [ACK]  | Seq=9 | э. |
|                                              | 10424        | 289  | .47561 | 18   | 1    | 92.: | 168 | . 100 | .2   |     |     | 19   | 2.1   | 68.  | 200.2 | 2   |         | Т       | СР             | 149     | 0   | 49794 | 1 →      | 8999  | [ACK]  | Seq=9 | э. |
|                                              | 10425        | 289  | .47569 | 99   | 1    | 92.3 | 168 | .100  | .2   |     |     | 19   | 2.1   | 68.  | 200.2 | 2   |         | Т       | CP             | 149     | 0   | 49794 | 1 →      | 8999  | [ACK]  | Seq=9 | Э. |
|                                              | 10426        | 289  | .47575 | 54   | 1    | 92.3 | 168 | .100  | .2   |     |     | 19   | 2.1   | 68.  | 200.2 | 2   |         | Т       | CP             | 149     | 0   | 49794 | 1 →      | 8999  | [ACK]  | Seq=9 | Э. |
|                                              | 10427        | 289  | .47581 | 11   | 1    | 92.3 | 168 | .100  | .2   |     |     | 19   | 2.1   | 68.  | 200.2 | 2   |         | Т       | CP             | 149     | 0   | 49794 | 1 →      | 8999  | [ACK]  | Seq=9 | Э. |
|                                              | 10428        | 289  | .47589 | 91   | 1    | 92.3 | 168 | .100  | .2   |     |     | 19   | 2.1   | 68.  | 200.2 | 2   |         | Т       | CP             | 149     | 0   | 49794 | 1 →      | 8999  | [ACK]  | Seq=9 | 9  |
|                                              | 10429        | 289  | .47595 | 54   | 1    | 92.3 | 168 | . 100 | .2   |     |     | 19   | 2.1   | 68.  | 200.2 | 2   |         | Т       | СР             | 110     | 2   | 49794 | 1 →      | 8999  | [PSH,  | ACK]  | 5  |
|                                              | 10430        | 289  | .48146 | 65   | 1    | 92.3 | 168 | . 200 | .2   |     |     | 19   | 2.1   | 68.  | 100.2 | 2   |         | Т       | СР             | 6       | 6   | 8999  | <b>→</b> | 49794 | [ACK]  | Sea=1 | -  |
| •                                            |              |      |        |      |      |      |     |       |      |     |     |      |       |      |       |     |         |         |                | _       | _   |       |          |       |        |       | •  |
| → F                                          | rame         | 1: 9 | 8 byt  | es o | on w | ire  | (7  | 84 b  | its  | ),  | 98  | byt  | es    | cap  | ture  | d   | (784    | bit     | ts) on         | inter   | Fa  | ce -, | 1        | d O   |        |       | 1  |
| ► E                                          | thern        | et I | I, Sr  | c: 0 | )c:† | d:6  | d:7 | 3:00  | :00  | (0  | c:1 | d:6  | d:7   | 3:0  | 00:00 | ),  | Dst     | : 00    | ::83:48        | 3:bc:00 | 9:0 | 91 (0 | )c:      | 83:48 | :bc:00 | :01)  |    |
| - I                                          | ntern        | et P | rotoc  | oT / | /ers | ion  | 4,  | Sro   | :: 1 | 92. | 168 | 1.10 | 0.2   | , D  | st:   | 192 | 2.16    | 8.20    | 90.2           |         |     |       |          |       |        |       |    |
|                                              | 0100         |      | . = V  | ers: | ion: | 4    |     |       |      |     |     |      |       |      |       |     |         |         |                |         |     |       |          |       |        |       |    |
|                                              |              | 010  | 1 = H  | eade | er L | .eng | th: | 20    | byt  | es  | (5  | )    |       |      |       |     |         |         |                |         |     |       |          |       |        |       |    |
| •                                            | Diff         | eren | tiate  | d Se | ervi | .ces | F1  | eld   | : 0> | 00  | (D: | SCP: | CS    | 50,  | ECN:  | N   | ot-E    | СТ)     |                |         |     |       |          |       |        |       |    |
|                                              | Tota         | I Le | ngth:  | 84   |      |      |     |       |      |     |     |      |       |      |       |     |         |         |                |         |     |       |          |       |        |       | Ŧ  |
| 000                                          | 00 00        | : 83 | 48 bc  | 00   | 01   | 0c   | fd  | 6d    | 73   | 00  | 00  | 08   | 00    | 45   | 00    |     | · H · · |         | ms···          | · E ·   |     |       |          |       |        |       |    |
| 001                                          | LO <b>OC</b> | 54   | 51 89  | 40   | 00   | 40   | 01  | Зb    | ca   | c0  | a8  | 64   | 02    | c0   | a8    |     | TQ · @  | ) · @ · | ; · · · d      |         |     |       |          |       |        |       |    |
| 002                                          | 20 08        | 8 02 | 08 00  | 13   | 3d   | 03   | f5  | 00    | 17   | 5f  | 12  | d5   | 62    | b2   | 3e    |     |         | =       |                | b · >   |     |       |          |       |        |       |    |
| 003                                          | 30 Of        | 00   | 08 09  | 0a   | Θb   | ОC   | 0d  | 0e    | 0f   | 10  | 11  | 12   | 13    | 14   | 15    |     | • • • • | • • •   |                |         |     |       |          |       |        |       |    |
| 004                                          | 10 16        | i 17 | 18 19  | 1a   | 1b   | 1c   | 1d  | 1e    | 1f   | 20  | 21  | 22   | 23    | 24   | 25    |     | : : : : | • • •   | - 1 <b>1 1</b> | #\$%    |     |       |          |       |        |       |    |
| 005                                          | 50 26        | 5 27 | 28 29  | 2a   | 2b   | 2c   | 2d  | 2e    | 2f   | 30  | 31  | 32   | 33    | 34   | 35    | &   | '()'    | '+,-    | ./012          | 345     |     |       |          |       |        |       |    |
|                                              | 50 <b>36</b> | 5 37 |        |      |      |      |     |       |      |     |     |      |       |      |       | 6   | 7       |         |                |         |     |       |          |       |        |       |    |

Gambar 3.14 Tampilan Wireshark saat Pengiriman Paket TCP

|                                        | / <b>-</b> 0 • 0 1                     |                      |                         |                                     |       |  |  |  |  |  |
|----------------------------------------|----------------------------------------|----------------------|-------------------------|-------------------------------------|-------|--|--|--|--|--|
| Apply a display filter <ctrl-></ctrl-> |                                        |                      |                         |                                     |       |  |  |  |  |  |
| N                                      | o. Time                                | Source               | Destination             | Protoco - Length Info               |       |  |  |  |  |  |
|                                        | 15432 538.747646                       | 192.168.100.2        | 192.168.200.2           | UDP 726 40022 → 8999 Len=16         | 700   |  |  |  |  |  |
|                                        | 15444 538.780547                       | 192.168.100.2        | 192.168.200.2           | UDP 726 40022 → 8999 Len=16         | 700   |  |  |  |  |  |
|                                        | 15456 538.814069                       | 192.168.100.2        | 192.168.200.2           | UDP 726 40022 → 8999 Len=16         | 700   |  |  |  |  |  |
|                                        | 15468 538.847729                       | 192.168.100.2        | 192.168.200.2           | UDP 726 40022 → 8999 Len=16         | 700   |  |  |  |  |  |
|                                        | 15480 538.881735                       | 192.168.100.2        | 192.168.200.2           | UDP 726 40022 → 8999 Len=16         | 700   |  |  |  |  |  |
|                                        | 15492 538.915422                       | 192.168.100.2        | 192.168.200.2           | UDP 726 40022 → 8999 Len=16         | 700   |  |  |  |  |  |
|                                        | 15504 538.948987                       | 192.168.100.2        | 192.168.200.2           | UDP 726 40022 → 8999 Len=16         | 700   |  |  |  |  |  |
|                                        | 15516 538.982377                       | 192.168.100.2        | 192.168.200.2           | UDP 726 40022 → 8999 Len=16         | 700   |  |  |  |  |  |
| 1                                      | 15528 539.015190                       | 192.168.100.2        | 192.168.200.2           | UDP 726 40022 → 8999 Len=16         | 700 🔻 |  |  |  |  |  |
| 4                                      |                                        |                      |                         |                                     | •     |  |  |  |  |  |
| Þ                                      | Ethernet II, Src: Oc                   | :83:48:bc:00:01 (0c: | 83:48:bc:00:01), Dst:   | Oc:fd:6d:73:00:00 (Oc:fd:6d:73:00:0 | 90) 🔶 |  |  |  |  |  |
| *                                      | Internet Protocol Ve                   | rsion 4, Src: 192.16 | 8.200.2, Dst: 192.168.  | 100.2                               |       |  |  |  |  |  |
| 0100 = Version: 4                      |                                        |                      |                         |                                     |       |  |  |  |  |  |
| 0101 = Header Length: 20 bytes (5)     |                                        |                      |                         |                                     |       |  |  |  |  |  |
|                                        | <ul> <li>Differentiated Ser</li> </ul> | vices Field: 0x00 (D | SCP: CS0, ECN: Not-EC   | Г)                                  |       |  |  |  |  |  |
|                                        | Total Length: 84                       |                      |                         |                                     |       |  |  |  |  |  |
|                                        | Identification: 0x                     | (25214)              |                         |                                     | *     |  |  |  |  |  |
| 0                                      | 000 0c fd 6d 73 00 0                   | 00 0c 83 48 bc 00 01 | 08 00 45 00 ···ms··     | · · H. · · · · F.                   |       |  |  |  |  |  |
| 6                                      | 010 00 54 62 7e 00 0                   | 00 3e 01 6c d5 c0 a8 | c8 02 c0 a8 Th~         | > 1                                 |       |  |  |  |  |  |
| G                                      | 020 64 02 00 00 62 1                   | 15 03 f5 00 25 6e 12 | d5 62 6b 58 d · · · b · |                                     |       |  |  |  |  |  |
| G                                      | 030 00 00 08 09 0a                     | 0b 0c 0d 0e 0f 10 11 | 12 13 14 15             |                                     |       |  |  |  |  |  |
| G                                      | 0040 16 17 18 19 1a 1                  | Lb 1c 1d 1e 1f 20 21 | 22 23 24 25             | · · · · ! "#\$%                     |       |  |  |  |  |  |
| G                                      | 050 26 27 28 29 2a 2                   | 2b 2c 2d 2e 2f 30 31 | . 32 33 34 35 &'()*+    | ,/012345                            |       |  |  |  |  |  |
| G                                      | 0060 <b>36 37</b>                      |                      | 67                      | •                                   |       |  |  |  |  |  |

Gambar 3.15 Tampilan Wireshark saat Pengiriman paket UDP

Mekanisme pengambilan data dengan D-ITG menggunakan model *client-server* pada setiap *client* yang diujikan dengan masing masingnya mempunyai peran sebagai yang mengirimkan data dan yang menerima data. *Client* yang berperan sebagai penerima data hanya perlu memasukan *ITGRecv* untuk mendeklarasikan dirinya sebagai penerima data dengan contoh ilustrasi sebagai berikut:

```
root@CLIENT-SPOKE2:~# ITGRecv
ITGRecv version 2.8.1 (r1023)
Compile-time options: sctp dccp bursty multiport
Press Ctrl-C to terminate
Listening on UDP port : 8999
Finish on UDP port : 8999
```

Berbeda dengan sisi penerima yang hanya memerlukan perintah sederhana, pada sisi pengirim perlu memasukkan beberapa parameter-parameter yang diperlukan untuk pengiriman trafik yang digunakan sebagai proses komunikasi. Beberapa parameter wajib yang perlu dideklarasikan oleh pengirim mencakup alamat tujuan dan juga parameter log yang nantinya dipakai untuk mengambil nilai QoS jaringan.

```
root@CLIENT-SPOKE1:~# ITGSend -a 192.168.30.2 -c 10485760
-C 30 -t 20000 -T UDP -l /home/anand/send.log -x
/home/anand/receive.log
ITGSend version 2.8.1 (r1023)
Compile-time options: sctp dccp bursty multiport
Started sending packets of flow ID: 1
Finished sending packets of flow ID: 1
```

Pengujian D-ITG disisi pengirim perlu memasukkan perintah yang didalamnya mencakup beberapa parameter seperti IP Address yang diikuti dengan flag -a. Secara bawaan D-ITG akan menggunakan mengirimkan paket dengan tipe protokol UDP, untuk menspesifikan tipe protokol data yang dikirimkan juga perlu dengan menggunakan *flag* -T di ikuti dengan protokol yang diikuti. Durasi pengiriman juga perlu dideklarasikan dengan *flag* -t dengan diikuti dengan lama waktu yang diinginkan dalam satuan millisecond. Parameter penting lain yang perlu dimasukan adalah -l yang difungsikan agar pengujian memberikan sebuah log berisi informasi performa jaringan seperti throughput, jitter, delay dan packet pada sisi pengirim sedangkan -x akan menyimpan log informasi di sisi penerima . Data tersebut yang akan digunakan sebagai nilai parameter QoS. Aspek selanjutnya yang perlu disertakan dalam proses pengiriman traffik tersebut adalah -c yang berfungsi memberikan beban besar paket yang akan dikirimkan. Beban besar paket tersebut bisa divariasikan dengan satuannya adalah bytes. Apabila ukuran paket yang akan dikirimkan menggunakan satuan megabytes maka harus dikonversi terlebih dahulu menjadi bytes dengan dikalikan 1024<sup>2</sup>. Kemudian flag -C berfungsi untuk

menentukan jumlah data yang dikirim dalam satu detik. Pengujian performansi untuk menghasilkan nilai QoS dari jaringan akan menggabungkan semua parameter yang ada dengan skenario pengambilan datanya tercantum pada tabel 3.4.

| Decor Data (MD)   | Lama Pengiriman | Jumlah Danguijan | Konversi Besar |  |  |  |
|-------------------|-----------------|------------------|----------------|--|--|--|
| Besar Data (IVIB) | (s)             | Juman Pengujian  | Data (Bytes)   |  |  |  |
| 10                | 20              | 30               | 10.485.760     |  |  |  |
| 20                | 20              | 30               | 20.971.520     |  |  |  |
| 30                | 20              | 30               | 31.457.280     |  |  |  |
| 40                | 20              | 30               | 41.943.040     |  |  |  |
| 50                | 20              | 30               | 52.428.800     |  |  |  |

Tabel 3.4 Skenario Pengambilan Data untuk Protokol TCP dan UDP

Pengambilan data dengan D-ITG akan melibatkan empat skenario yang terdiri dari dua komponen protokol data yang berbeda yaitu TCP dan UDP. Masingmasing protokol yang ada memiliki skenario parameter yang sama dengan jumlah besar data yang akan dikirimkan paling kecil adalah 10MB sampai yang terbesar adalah 50MB. Besar data yang dikirimkan tersebut akan dikirimkan selama 20 detik yang tentunya dilakukan pengambilan data atau pengujiannya sebanyak 30 kali.

Pengambilan data QoS yang memerlukan jumlah sebanyak 30 kali tentunya akan melelahkan dan juga memakan banyak waktu apabila dilakukan secara manual, oleh sebab itu disini peneliti mencoba mengotomatisasi proses pengambilan data atau lebih tepatnya proses pengiriman traffik D-ITG yang dilakukan oleh *sender* tersebut dengan membuat sebuah program automatisasi.

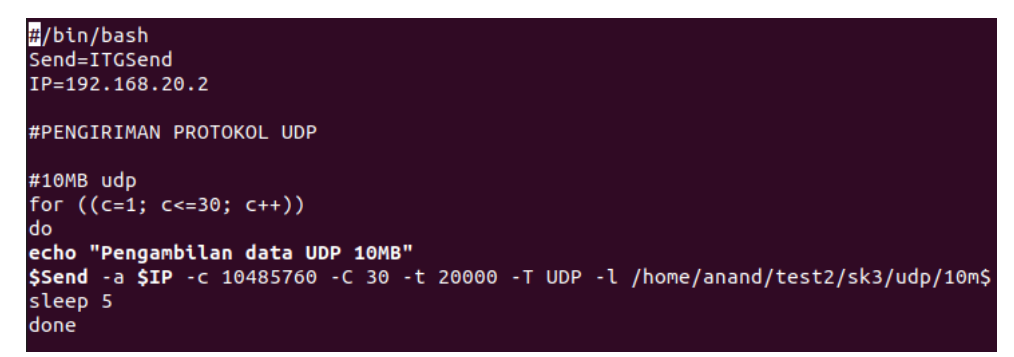

#### Gambar 3.16 Program Otomatisasi Pengambilan Data

Pengambilan data akan dibuat ke dalam sebuah *script* otomatisasi sehingga mempercepat sekaligus membuat pengambilan lebih efisien. Gambar 3.16

mencantumkan bagaimana kode program tersebut dimana kode dituliskan menggunakan *python 3*. Jumlah 30 pengambilan atau pengujian yang diperlukan akan menggunakan fungsi perulangan yang ada dengan badan perulangan mencakup bagaimana perintah-perintah yang akan dimasukkan pengirim saat pengambilan data sesuai dengan skenario yang ada.

#### 3.7.2 Pengambilan Nilai Konvergensi

Nilai konvergensi jaringan didapatkan melalui pengujian dari skenario *failover*, yaitu skenario memutuskan sebuah *link* saat pengiriman paket sedang berlangsung. Berbeda dengan pengambilan data QoS yang melibatkan skenario pengujian pertama sampai keempat serta menggunakan bantuan *software* D-ITG. Pengambilan data nilai konvergensi memanfaatkan *tool ping* yang dikirimkan dari masing-masing *client* baik itu saat proses komunikasi antar SPOKEnya atau komunikasi *client* SPOKE menuju *client* HUB, pada saat proses pengiriman trafik *ping* berlangsung tersebut HUB utama akan dimatikan untuk menguji berapa lama waktu konvergensi jaringan dari kondisi yang *down* sampai bisa lanjut berkomunikasi lagi.